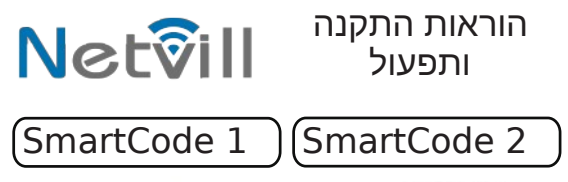

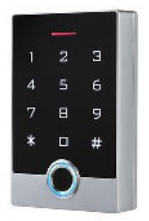

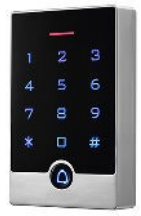

בקר כניסה עצמאי משולב קודן קורא קרבה, קורא טביעת אצבע/לחצן פעמון שליטה וניהול מרחוק באמצעות אפליקציית

> במדריך זה מוסבר איך לחבר את הבקר ולשלוט בו באמצעות אפליקציה

> > מדריך מלא זמין להורדה מהלינק netvill.co/icode300man או צלם את הברקוד <<<

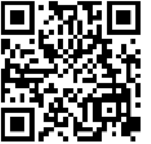

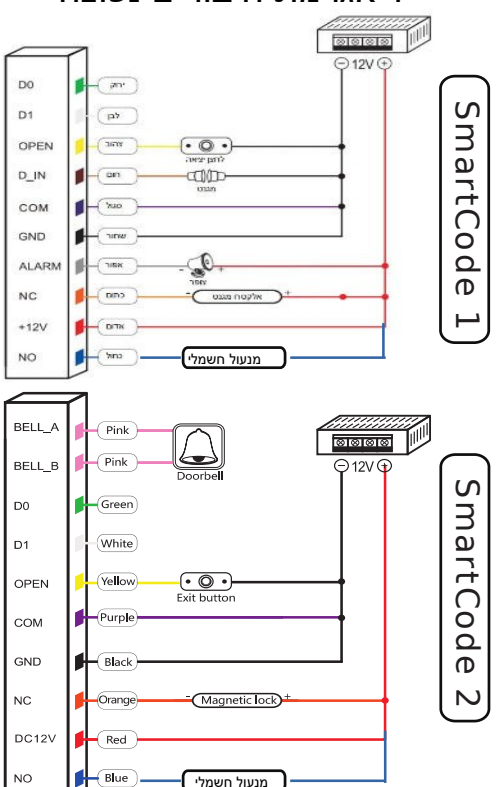

# דיאגרמת חיבורים נפוצה

מחנות האפליקציות Smartvill הורד את אפליקציות 💶

והתחבר עם חשבון G או צור חשבון חדש

לצימוד הבקר לאפליקציה יש תחילה להגדיר את רשת הוויפיי יש להקיש את הקוד הבא באמצעות הקודן

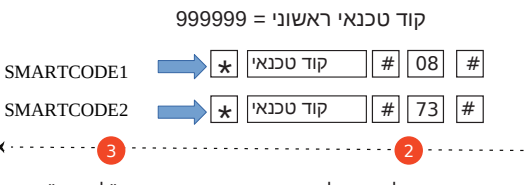

הוסף אביזר בלחיצה על +

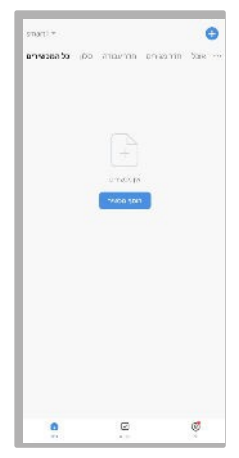

#### בחר ב "להוסיף"

| <   | הוסף מכשיר                                                                                                    | 8          |
|-----|----------------------------------------------------------------------------------------------------|------------|
| 100 | a para dia tanàna mpikambana ara-                                                                                                    | 014,006376 |
|     | מגלה מכשירים                                                                                                    | 1000       |
|     | להוסיף באופן ירני                                                                                                    |            |
|     |                                                                                                    |            |
|     | and the second second s |            |
|     |                                                                                                    |            |
|     |                                                                                                    |            |
|     |                                                                                                    |            |
|     |                                                                                                    |            |

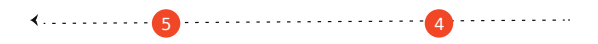

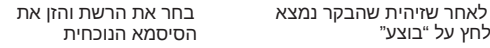

לחץ על "בוצע"

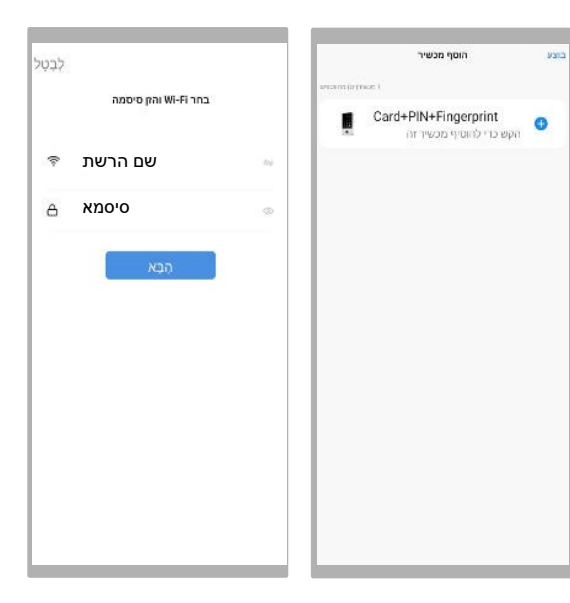

## לאחר שהחיבור הצליח ניתן לשנות את השם б וללחוץ על "בוצע"

| הוסף מכשיר                          | בוצע |                    | הוסף מכשיר                       | וצע |
|-------------------------------------|------|--------------------|----------------------------------|-----|
| zaccinical(cr)-wear (               | - 8  | E 160 (015 (D-17)) | 800 T                            |     |
| Card+PIN+Fingerprint<br>נוסף בהצלחה | z    | 1                  | Card+PIN+Fingerprint<br>מתווספים | ÷   |
|                                     |      |                    |                                  |     |
|                                     |      |                    |                                  |     |
|                                     |      |                    |                                  |     |
|                                     |      |                    |                                  |     |
|                                     |      |                    |                                  |     |
|                                     |      |                    |                                  |     |
|                                     | - 1  |                    |                                  |     |

#### כדי לאפשר פתיחה מרחוק יש להכנס להגדרת הבקר בלחיצה על העפרון

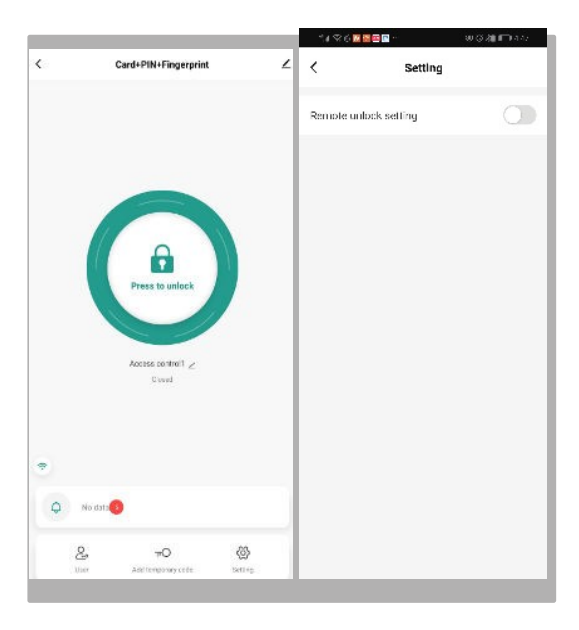

#### לחץ והחזק 3 שניות כדי לפתוח את הדלת

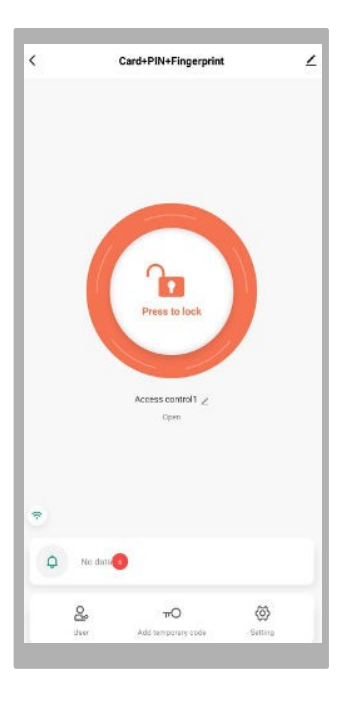

#### לשיתוף הניהול עם משתמש נוסף, יש ללחוץ על שיתוף ולהזין את כתובת האימייל שלו

|                  |        |                | 212035            | <b>1</b>                                   | 全公道 🗗 🕬                       |
|------------------|--------|----------------|-------------------|--------------------------------------------|-------------------------------|
| <                | Member | +              | Cancel            | Add user                                   | Next step                     |
| Q see New Vector |        | dia any mambar | User name         |                                            |                               |
| Administrat      | or On  | Owner          | Country/area      | Is                                         | rael +972                     |
| e-n              | 1811   | 12.6           | User account      | Input sh                                   | nte Nolintie mail             |
| 4.0              | 0.4    | 0.4            | Administrator     |                                            |                               |
|                  |        |                | Administrations ( | sar nanago devizas<br>n ordy reed un ock 8 | and members,<br>alarm records |

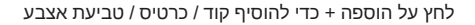

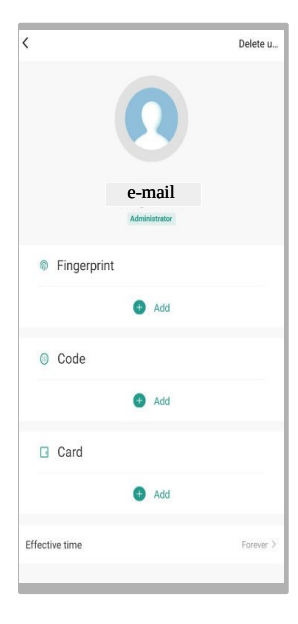

Ð

|                | ~                 |             |
|----------------|-------------------|-------------|
|                | Add succe         | SS          |
| Fingerprint na | ime               |             |
| Finger3        | 3                 |             |
| Left thumb     | Left index finger | Right thumb |
| Right index f  | inger             |             |
|                |                   |             |
|                |                   |             |
|                |                   |             |
|                |                   |             |
|                |                   |             |
|                |                   |             |
|                |                   |             |
|                |                   |             |
|                |                   |             |
|                |                   | _           |
|                | Done              |             |

הוספת קוד בן 6 ספרות או קבלת קוד רנדומלי קבע את השם של בעל הקוד ושמור 12

|               |               |           | 14 2 8 <b>2 4 3</b> 2 4     | (이 전 2월 177 4.51            |
|---------------|---------------|-----------|-----------------------------|-----------------------------|
|               |               | Delete u  | Carcel                      | Sav                         |
|               | 0             |           | How to add code             | sop white deciper the deped |
|               | 0             |           | Please mout 6 digits a code | ,                           |
|               | e-mail        |           | 666666                      | Randomly generated          |
|               | Administrator |           | Copy                        |                             |
| Fingerprint   |               |           | Coce name                   |                             |
|               | 🕒 Add         |           |                             |                             |
| G Code        |               |           |                             |                             |
|               | DbA 🕕         |           |                             |                             |
| Card          |               |           |                             |                             |
|               | O Add         |           |                             |                             |
| flective time |               | Forever > |                             |                             |

הוספת כרטיס קרבה

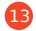

|             |            |           | NI ? 5 🖬 🖬 🖬 🖬                                                                                                 | 84.54                                              |
|-------------|------------|-----------|----------------------------------------------------------------------------------------------------|----------------------------------------------------|
|             |            |           | <                                                                                                    |                                                    |
| <           |            | Delete u  | How to add the ca                                                                                              | ard                                                |
|             | 0          |           | "Local or racegotion strais sh<br>the card until the lock includes th<br>net added in 40s, the card fails to b | awn in the ficur<br>it the cord is ad<br>to added. |
|             | 4dmbitteev |           |                                                                                                    |                                                    |
| Fingerprint |            |           |                                                                                                    |                                                    |
|             | O Add      |           | 000                                                                                                    | ~                                                  |
| G Code      |            |           |                                                                                                    |                                                    |
|             | Add        |           |                                                                                                    |                                                    |
| Card        |            |           |                                                                                                    |                                                    |
|             | O Add      |           |                                                                                                    |                                                    |
|             |            | Exercit 2 |                                                                                                    | 3.                                                 |

יש להציג את הכרטיס לבקר תוך 60 שניות. לאחר ההוספה לחץ על הושלם

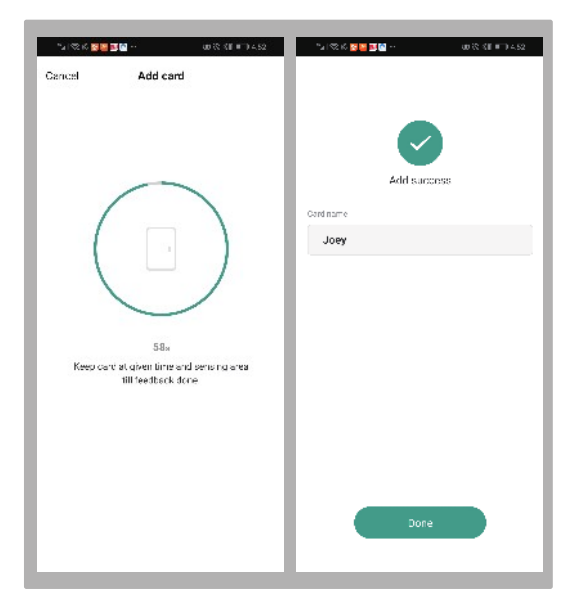

הוספת משתמש תאפשר לו להוסיף לעצמו דרכי גישה משתמש זה צריך להוריד את האפליקציה ולספק לך את כתובת האימייל שלו שהיא שם המשתמש שלו באפליקציית "SmartVill

| 21 (2) K 20 2  | 3 Gil                | の代信町)4.53       | ∿i⊗ g          | \$ S 1 5.52 |
|----------------|----------------------|-----------------|----------------|-------------|
| Cancel         | Add user             | Nex: step       | <              | Delete us   |
| User name      |                      | Please la juit  | 6              |             |
| Country/anta   | Israe                | el +972 🚿       |                | 2           |
| User account   | Input ph             | ore No, premail | yoy<br>Nobrda  | a<br>ccount |
| Administrator  |                      |                 | Fingerprint    |             |
| Administrators | can manage devices   | and members,    | •              | kad         |
| but membera o  | er criy eec uricck 8 | slern recorts   | 🕒 Coce         |             |
|                |                      |                 | 0 /            | Vod         |
|                |                      |                 | Cand           |             |
|                |                      |                 | 0/             | vod         |
|                |                      |                 | Effective time | Forever     |
|                |                      |                 |                |             |
|                |                      |                 |                |             |
|                |                      |                 |                |             |
|                |                      | _               |                |             |

#### יצירת קוד זמני מאפשרת הגדרת תוקף יש ליצור את הקוד ולקבוע את השם והתוקף, כאשר התוקף יפוג, לא ניתן יהיה להשתמש בקוד

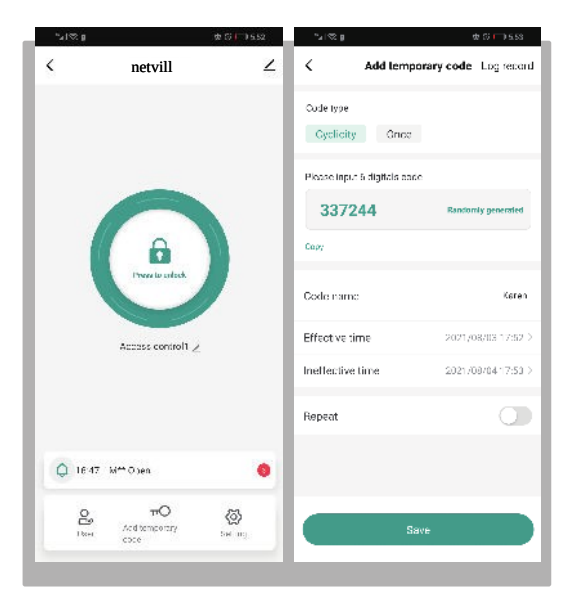

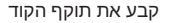

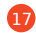

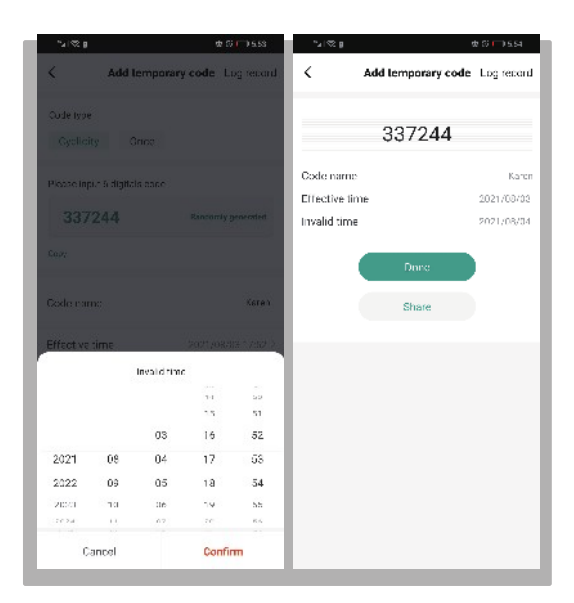

## ניתן ליצור קוד חד פעמי אם נבחר ב once הוא יהיה תקף 6 שעות וניתן יהיה להשתמש בו רק פעם אחת

| "≥l⊗g ⊕SH                               | %_i% g & Ø⊡ 55i                            |
|-----------------------------------------|--------------------------------------------|
| Add temporary code Log record           | Add temporary code Log record              |
| Oude type<br>Gyslicity Once             | 3072257164                                 |
| Code name Pro                           | valisher 5 hours and een eany to uses aree |
|                                         |                                            |
|                                         |                                            |
| with the Mours and namen's tanged resp. |                                            |
| Save offline code                       |                                            |
|                                         |                                            |

## לוג כניסה, ניתן לראות מתי כל משתמש נכנס

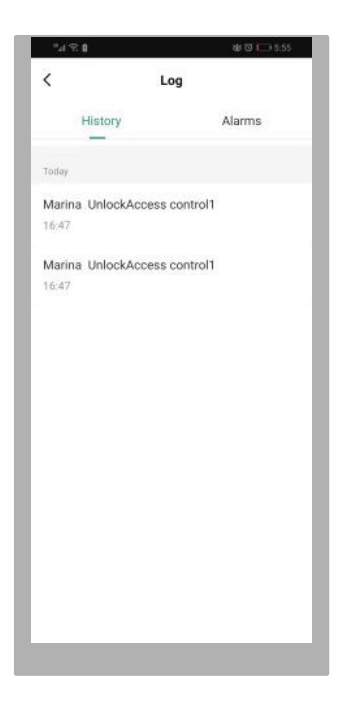

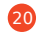

לוג ALARM יציג ניסיונות כניסה לא מורשות, ניתן גם למחוק את האירועים

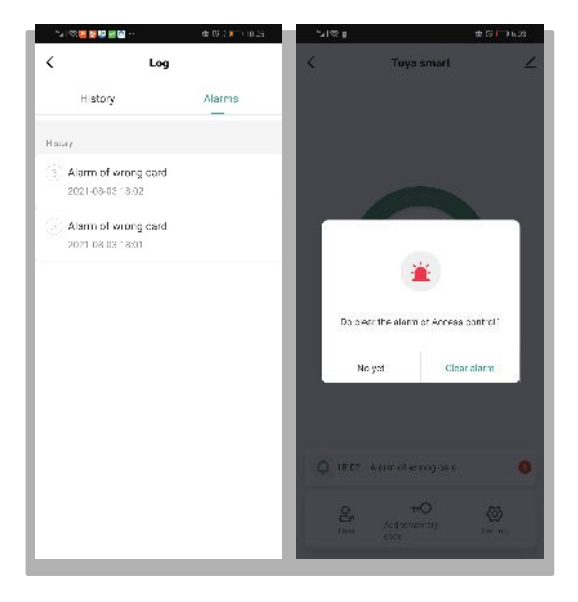